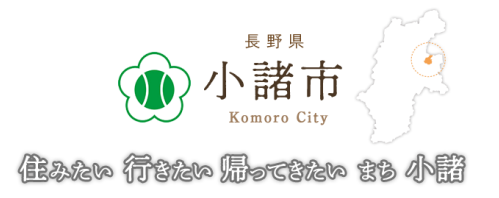

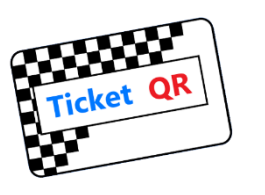

# 小諸市 消費喚起促進事業 こもろデジタルクーポン『こもポン』

# 【事業者向け説明会】ご案内資料

2022年4月20日

有限会社 和晃

1

### 1. デジタルクーポン 事業者・お客様 双方の流れ

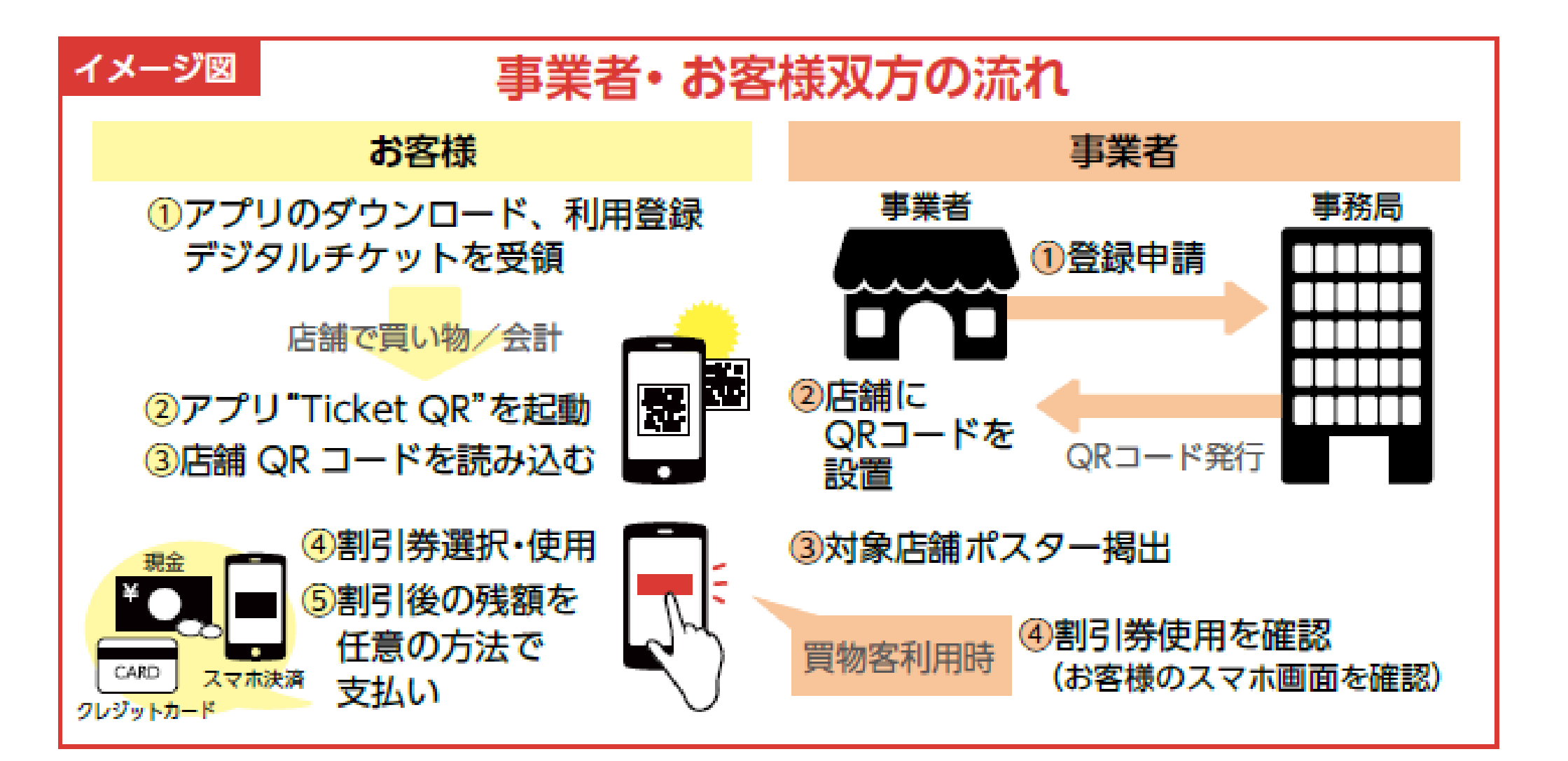

### 2. 『こもポン』 申込、配布物

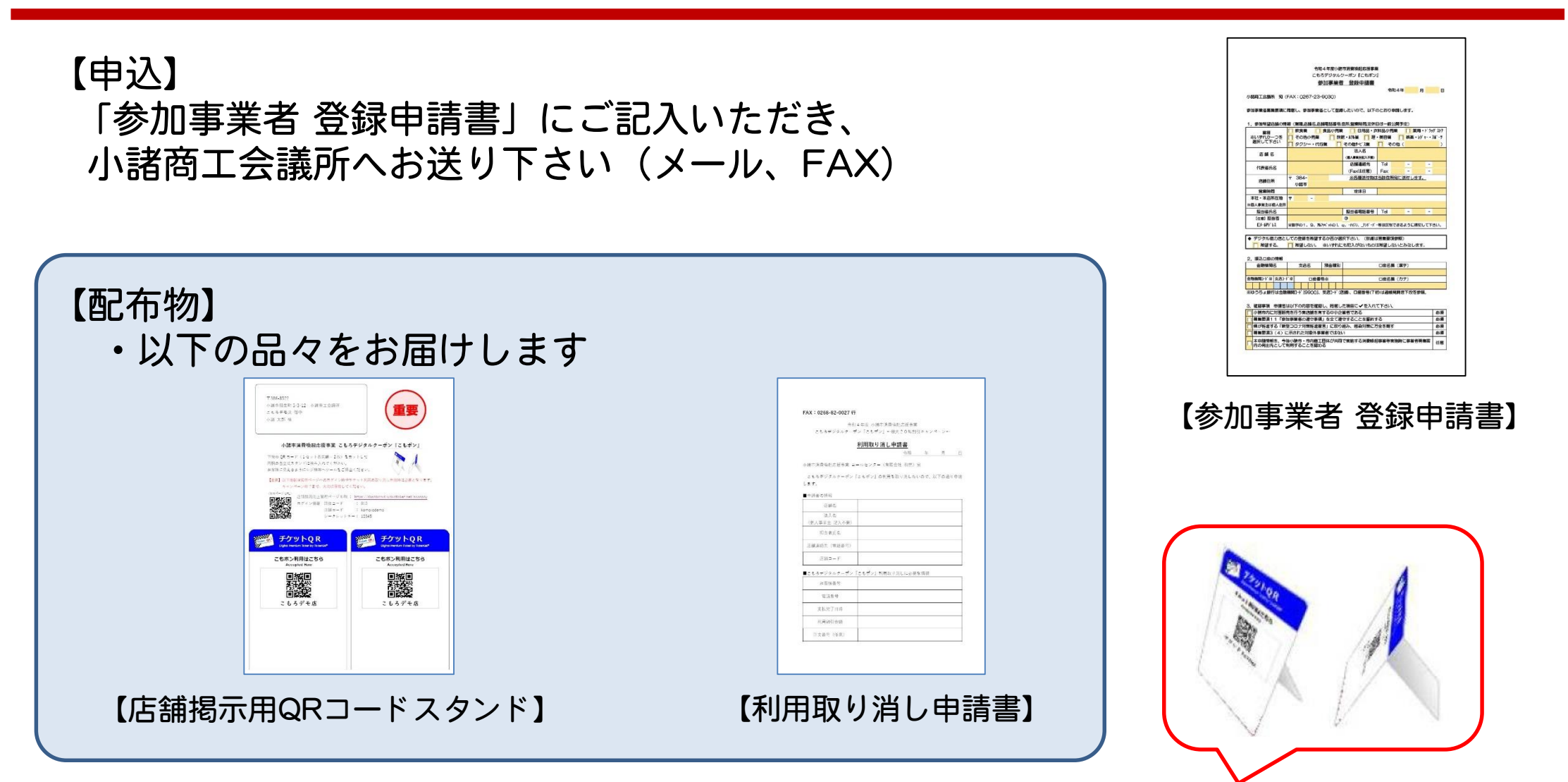

- ・「店舗掲示用QRコードスタンド」は、カットして、同梱の自立式スタンドに 挟み入れてください。お客様に見えるように、レジ横などへご掲出ください。
- 「店舗掲示用QRコードスタンド」には、ログインIDやパスワードなどの 重要な情報を記載しています。大切に保管してください。

### 3. デジタルクーポン 受付方法①(お客様の使い方)

①TicketQRアプリを起動し 画面を左右へスライド 小諸市『こもポン』を表示

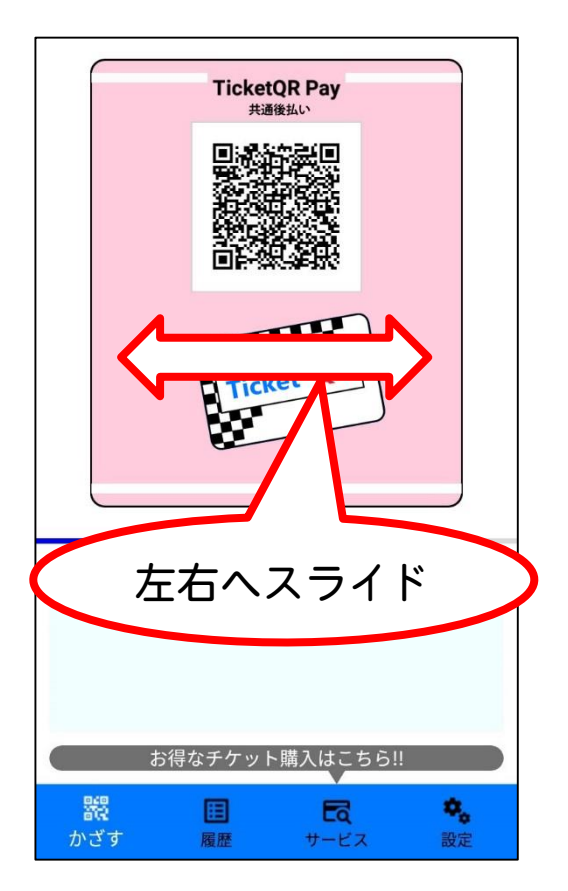

② [スキャン] を押し カメラを起動する

権限を要求されたら [許可] を選ぶ

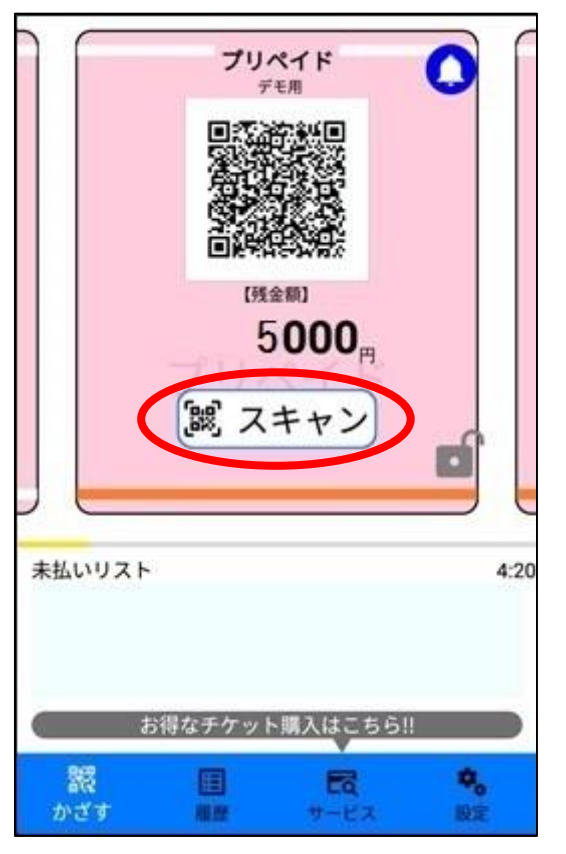

③レジに掲示している QRコードを読み取る

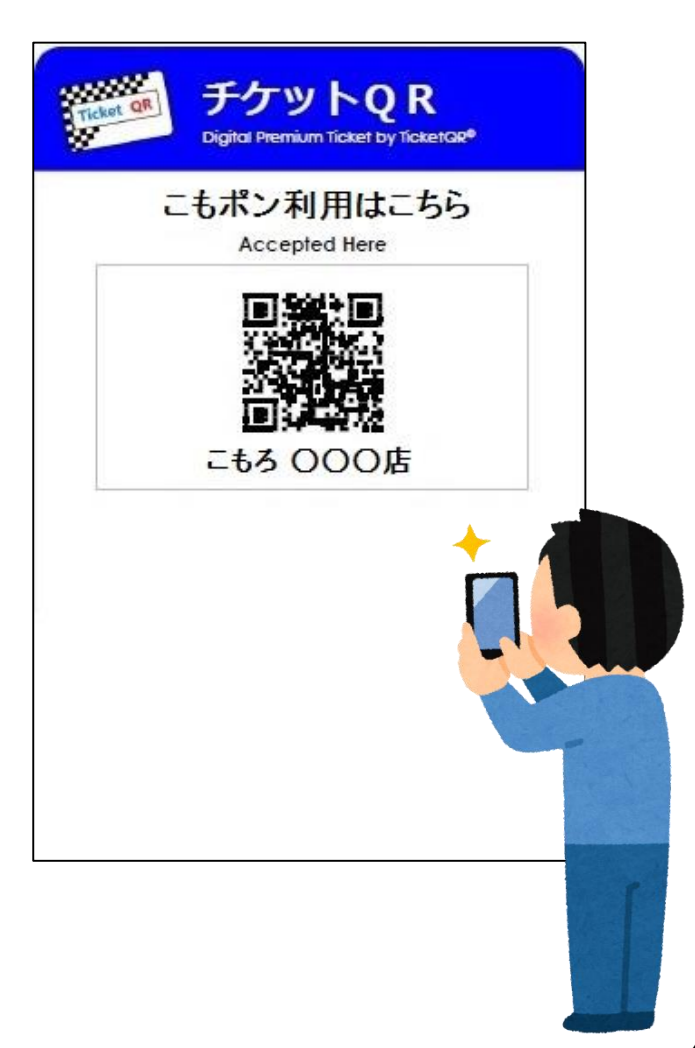

### 3. デジタルクーポン受付方法②(お客様の使い方)

④使用できる チケット金額を伝え [支払う] を押す ⑤お客様の画面を見せて もらい、(1)日時(2)店舗名 (3)チケット金額を確認する

⑥決済完了画面を確認する

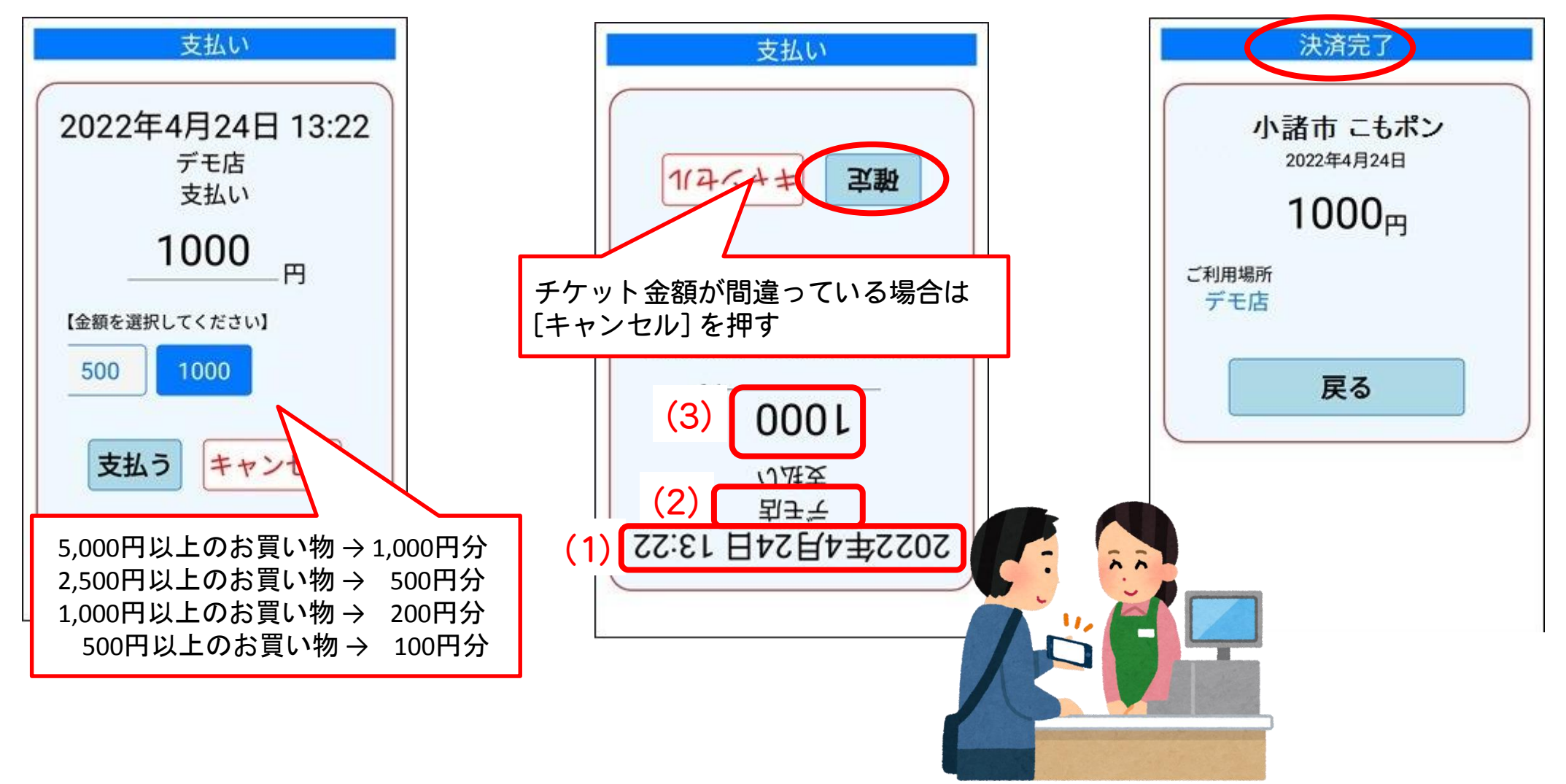

3. デジタルクーポン受付方法③(お客様の使い方)

#### ⑦<mark>差額を支払っていただきます</mark> お店が認める任意の手段で支払っていただきます

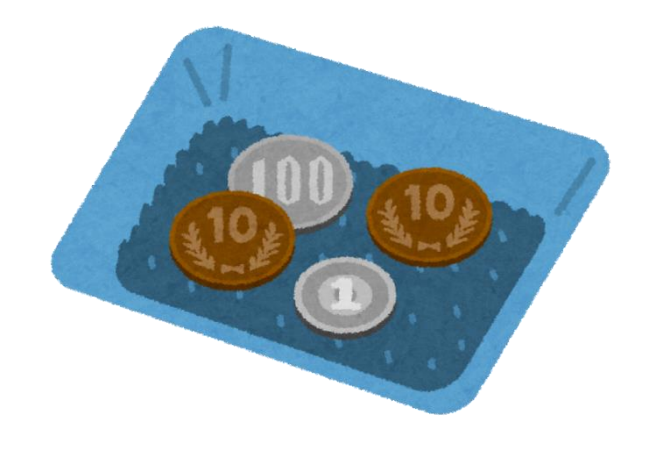

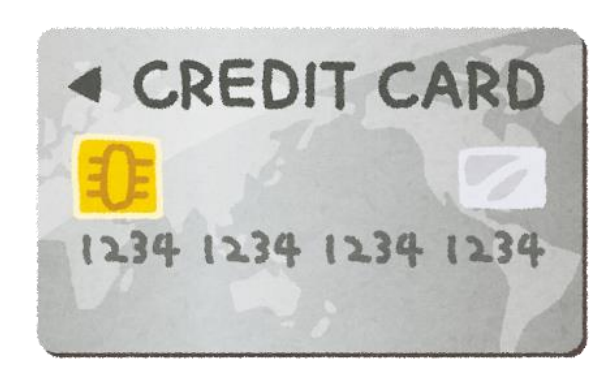

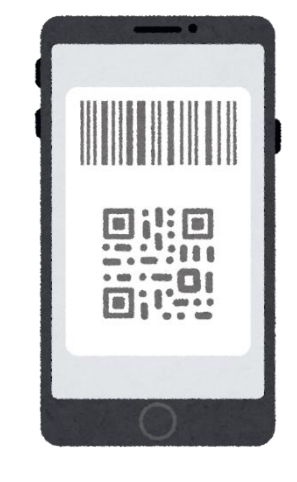

【現金】

【クレジットカード】

【QRコード決済】

など

3.【参考】使用できるデジタルクーポンについて

・デジタルクーポンは、お買い上げ金額の20%が上限になります
 この早見表をレジ横に掲示いただくと、便利です

| お買い上げ金額  | 使えるクーポン上限 |
|----------|-----------|
| 5,000円以上 | 1,000円分   |
| 2,500円以上 | 500円分     |
| 1,000円以上 | 200円分     |
| 500円以上   | 100円分     |

・1会計で利用できるデジタルクーポンは、
 1,000円分/500円分/200円分/100円分 いずれか1枚になります

### チケット利用(決済)後の取り消しはできません。ご注意ください。

ただし、チケット利用(決済)完了後に返品などが生じたことにより、 やむを得ずチケット利用の取り消しが必要な場合は、 お店様より、以下の項目をコールセンターへ FAX にて申請願います。 (お客様からの取り消し申請は行っていません)

【店舗様の情報】

・店舗名、法人名 ・担当者氏名 ・店舗連絡先(電話番号) ・店舗コード

【利用取り消しに必要な情報】

・お客様番号 ※ ・電話番号 ※ ・支払完了日時 ・合計金額 ・注文番号

※【お客様番号】【電話番号】の確認手順は、本紙10ページに記載しています

【申請先】コールセンター(有限会社 和晃) FAX:0268-82-0027

### 4. チケット利用 (決済) 後の取り消し②

#### 利用取り消し申請書(書式)

| FAX:0268-82-0027 行                                                         | :               |         |        |         |       |   |
|----------------------------------------------------------------------------|-----------------|---------|--------|---------|-------|---|
| 令和                                                                         | 14年度 小諸         | 市消費喚起   | 応援事業   |         |       |   |
| こもろデジタルクーオ                                                                 | ドン『こもポ          | ン』~最大:  | 2 0 %割 | 計キャング   | *->~  |   |
|                                                                            | 利用取り            | 消し申請    | 書      |         |       |   |
|                                                                            |                 |         | 令和     | 年       | 月     | E |
| 小諸市消費喚起応援事業 ⊐                                                              | ールセンター          | - (有限会社 | 和晃)    | 宛       |       |   |
| こもろデジタルクーポン                                                                | 「こもポン」)         | の利用を取り  | リ消したい  | いので、リ   | 以下の通り | 申 |
| します。                                                                       |                 |         |        |         |       |   |
| ■申請者の情報                                                                    |                 |         |        |         |       |   |
| 店舗名                                                                        |                 |         |        |         |       |   |
| 法人名                                                                        |                 |         |        |         |       |   |
| (個人事業主 記入不要)                                                               |                 |         |        |         |       |   |
| 担当者氏名                                                                      |                 |         |        |         |       |   |
|                                                                            |                 |         |        |         |       |   |
| 店舗連絡先(電話番号)                                                                |                 |         |        |         |       |   |
| 店舗連絡先(電話番号)<br>店舗コード                                                       |                 |         |        |         |       |   |
| 店舗連絡先(電話番号)<br>店舗コード<br>■こもろデジタルクーポン                                       | 「こもポン』          | 利用取り消   | しに必要   | な情報     |       |   |
| 店舗連絡先 (電話番号)<br>店舗コード<br>■こもろデジタルクーポン<br>お客様番号                             | 「こもポン』          | 利用取り消   | しに必要   | な情報     |       |   |
| 店舗連絡先 (電話番号)<br>店舗コード<br>■こもろデジタルクーポン<br>お客様番号<br>電話番号                     | <br> こもポン』:<br> | 利用取り消   | しに必要   | な情報     |       |   |
| 店舗連絡先 (電話番号)<br>店舗コード<br>■こもろデジタルクーポン<br>お客様番号<br>電話番号<br>支払完了日時           | 「こもポン」          | 利用取り消   | しに必要   | な情報     |       |   |
| 店舗連絡先 (電話番号)<br>店舗コード<br>■こもろデジタルクーポン<br>お客様番号<br>電話番号<br>支払完了日時<br>利用割引金額 | 「こもポン』 :        | 利用取り消   | しに必要   | な情報<br> |       |   |

### 【参考】TicketQRアプリ【お客様番号】確認方法

① TicketQR アプリを起動します

- ②[設定]→[登録情報]の順でタップします
- ③【電話番号】と【お客様番号】を表示します

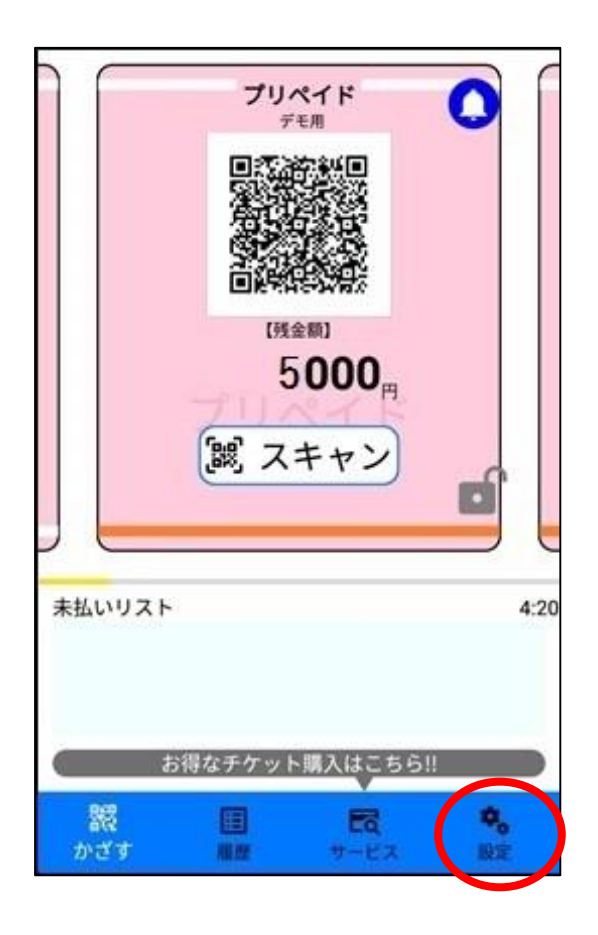

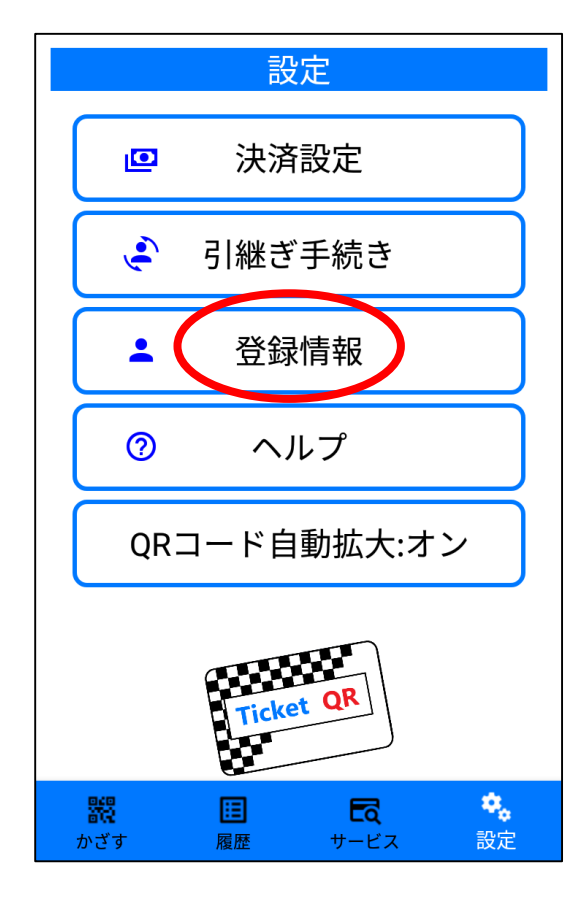

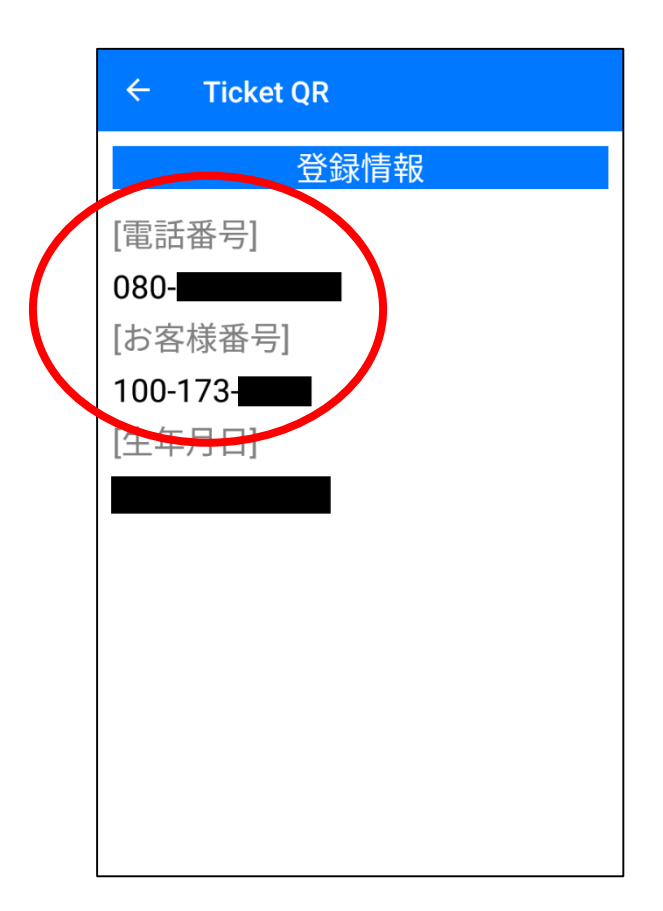

5. デジタルクーポン 店舗用管理メニュー

#### ①WEBブラウザにて、指定されたアドレスにアクセスします

#### ②団体コード・店舗コード・シークレットキー を入力し、 [ログイン]をクリックします

| ログイン情報を入力してください。                                                                                              |  |
|----------------------------------------------------------------------------------------------------|--|
| 団体コード                                                                                                    |  |
| 店舗コード                                                                                                    |  |
| シークレットキー                                                                                                    |  |
| ログイン                                                                                                    |  |
| 本システムで対応しているブラウザは、次の通りです。<br>(PC環境での利用のみ対応)                                                                   |  |
| • Google Chrome (グーグルクローム) 最新版                                                                                |  |
| ※上記以外のノフワワをご利用の場合、誤作動・表示崩れの可能性<br>があります。<br>※本システムでは認証及び不正アクセス防止のためにCookieを使<br>用しています。Cookieが無効の場合はご利用できません。 |  |

- ・WEBブラウザは、Google Chrome 最新版に対応しています
- ・これ以外のブラウザをご利用の場合、誤作動・表示崩れの可能性があります
- ・本システムでは認証および不正アクセス防止のためにCookieを使用しています Cookieが無効の場合は、ご利用できません

### 6. 支払管理画面(画面での閲覧)

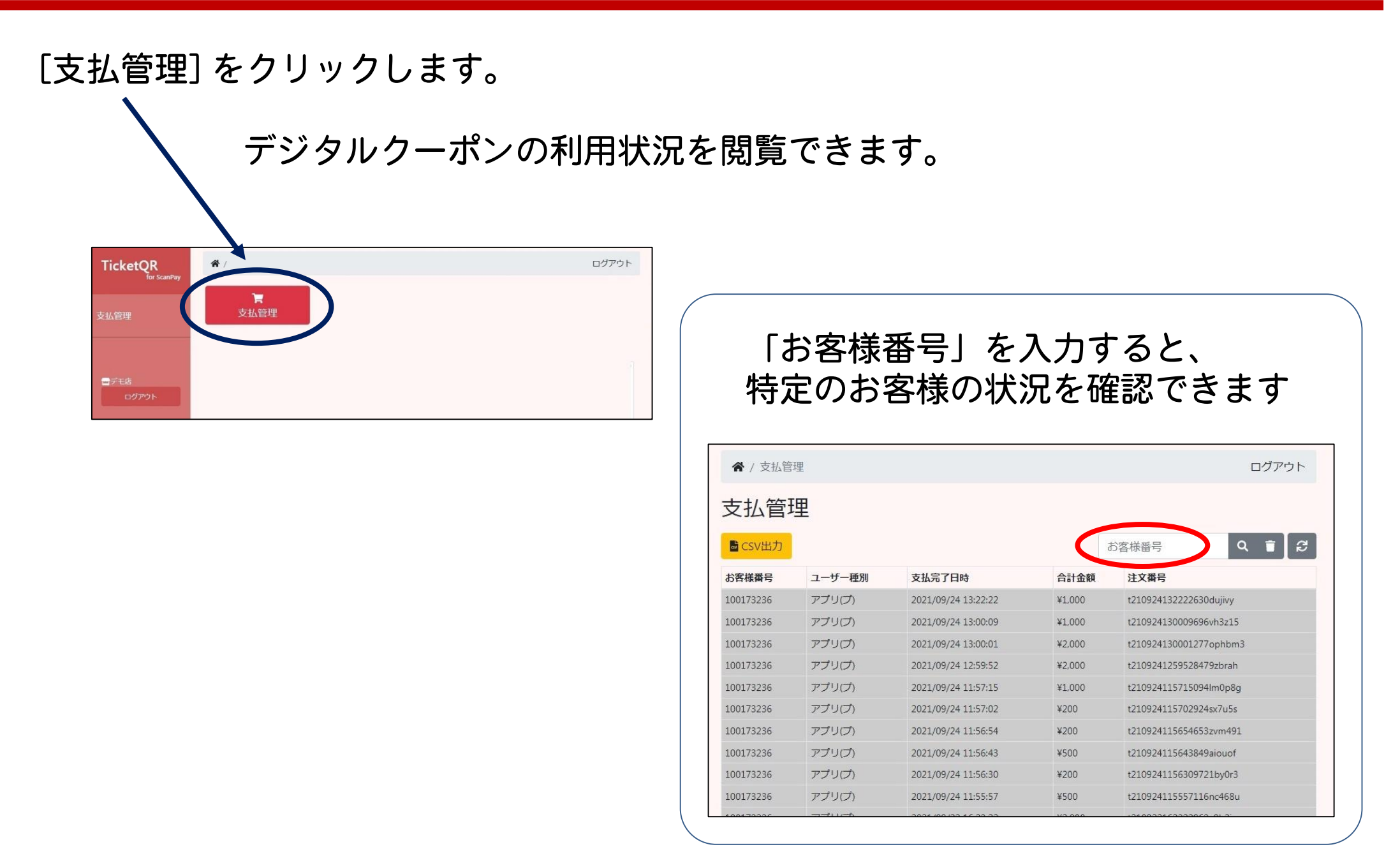

### 7. 支払管理画面(csv出力)

### ① [CSV出力] をクリックします

| TicketQR<br>for ScanPay | ★/支払管<br>支払管 | <sup>理</sup><br>里 |                     |        | ログアウト                  |
|-------------------------|--------------|-------------------|---------------------|--------|------------------------|
| 支払管理                    | L CSV出力      |                   |                     |        | お客様番号 Q 盲 2            |
|                         | お各株曲号        | ユーザー種別            | 支払完了日時              | 合計金額   | 注文番号                   |
|                         | 100173236    | アプリ(プ)            | 2021/09/24 13:22:22 | ¥1.000 | t210924132222630dujivy |
| -                       | 100173236    | アプリ(プ)            | 2021/09/24 13:00:09 | ¥1,000 | t210924130009696vh3z15 |
| ログアウト                   | 100173236    | アプリ(プ)            | 2021/09/24 13:00:01 | ¥2.000 | t210924130001277ophbm3 |
|                         | 100173236    | アプリ(プ)            | 2021/09/24 12:59:52 | ¥2,000 | t2109241259528479zbrah |
|                         | 100173236    | アプリ(プ)            | 2021/09/24 11:57:15 | ¥1.000 | t210924115715094lm0p8g |
|                         | 100173236    | アプリ(プ)            | 2021/09/24 11:57:02 | ¥200   | t210924115702924sx7u5s |
|                         | 100173236    | アプリ(プ)            | 2021/09/24 11:56:54 | ¥200   | t210924115654653zvm491 |
|                         | 100173236    | アプリ(プ)            | 2021/09/24 11:56:43 | ¥500   | t210924115643849aiouof |
|                         | 100173236    | アプリ(プ)            | 2021/09/24 11:56:30 | ¥200   | t2109241156309721by0r3 |
|                         | 100173236    | アプリ(プ)            | 2021/09/24 11:55:57 | ¥500   | t210924115557116nc468u |
|                         | 100173236    | アプリ(プ)            | 2021/09/22 16:23:22 | ¥2.000 | t210922162322963v9b2jc |
|                         | 100173236    | アプリ(プ)            | 2021/09/17 15:23:40 | ¥200   | t210917152340156s6qx8m |

②日付など、出力範囲を指定し、 [CSV出力]をクリックします

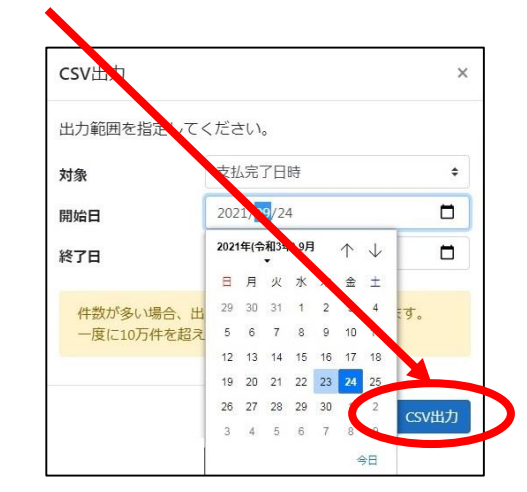

#### ③ csvファイルができあがります 表計算ソフトにて集計が可能です

pay

2109

31

| N                   | 1     | A              | В        | С               | D           | E                      |
|---------------------|-------|----------------|----------|-----------------|-------------|------------------------|
|                     | 1     | CustomerNumber | UserType | PaidTime        | TotalAmount | OrderNo                |
| a,                  | 2     | 100173236      | アプリ(プ)   | 2021/9/24 13:22 | 1000        | t210924132222630dujivy |
|                     | 3     | 100173236      | アプリ(プ)   | 2021/9/24 13:00 | 1000        | t210924130009696vh3z15 |
| and the second      | 4     | 100173236      | アプリ(プ)   | 2021/9/24 13:00 | 2000        | t210924130001277ophbm3 |
| ent20               | 5     | 100173236      | アプリ(プ)   | 2021/9/24 12:59 | 2000        | t2109241259528479zbrah |
| and a little little | 6     | 100173236      | アプリ(プ)   | 2021/9/24 11:57 | 1000        | t210924115715094Im0p8g |
| 1555                | 7     | 100173236      | アプリ(プ)   | 2021/9/24 11:57 | 200         | t210924115702924sx7u5s |
|                     | 8     | 100173236      | アプリ(プ)   | 2021/9/24 11:56 | 200         | t210924115654653zvm491 |
| SV/                 | 9     | 100173236      | アプリ(プ)   | 2021/9/24 11:56 | 500         | t210924115643849aiouof |
|                     | 10    | 100173236      | アプリ(プ)   | 2021/9/24 11:56 | 200         | t2109241156309721by0r3 |
|                     | 11    | 100173236      | アプリ(プ)   | 2021/9/24 11:55 | 500         | t210924115557116nc468u |
|                     | 27.27 |                |          |                 |             |                        |

#### ※ 件数が多い場合、 出力に時間がかかることがあります

#### ※ 一度に10万件を超えるデータは 出力できません

8. csvファイルについて

| 1  | A              | В        | <b>†</b>        | <b>F</b>    | <b>k</b>               |
|----|----------------|----------|-----------------|-------------|------------------------|
| 1  | CustomerNumber | UserType | PaidTime        | TotalAmount | OrderNo                |
| 2  | 100173236      | アプリ(プ)   | 2021/9/24 13:22 | 1000        | t210924132222630dujivy |
| 3  | 100173236      | アプリ(プ)   | 2021/9/24 13:00 | 1000        | t210924130009696vh3z15 |
| 4  | 100173236      | アプリ(プ)   | 2021/9/24 13:00 | 2000        | t210924130001277ophbm3 |
| 5  | 100173236      | アプリ(プ)   | 2021/9/24 12:59 | 2000        | t2109241259528479zbrah |
| 6  | 100173236      | アプリ(プ)   | 2021/9/24 11:57 | 1000        | t210924115715094Im0p8g |
| 7  | 100173236      | アプリ(プ)   | 2021/9/24 11:57 | 200         | t210924115702924sx7u5s |
| 8  | 100173236      | アプリ(プ)   | 2021/9/24 11:56 | 200         | t210924115654653zvm491 |
| 9  | 100173236      | アプリ(プ)   | 2021/9/24 11:56 | 500         | t210924115643849aiouof |
| 10 | 100173236      | アプリ(プ)   | 2021/9/24 11:56 | 200         | t2109241156309721by0r3 |
| 11 | 100173236      | アプリ(プ)   | 2021/9/24 11:55 | 500         | t210924115557116nc468u |

※「アプリ(プ)」とは、「アプリ(プリペイド)」の略です

## 9. Excel を使用した集計方法(日別売上を集計①)

|          | <u>х</u> и     | <b></b> -1 | たカト                 |        | クレ キオ                  |
|----------|----------------|------------|---------------------|--------|------------------------|
|          |                |            |                     | シリ     | ノレムッ                   |
|          | 1              |            |                     |        |                        |
|          |                |            |                     |        |                        |
|          |                |            |                     |        |                        |
|          |                |            |                     |        |                        |
|          |                |            |                     |        |                        |
|          | a strat of     | D.116      |                     |        |                        |
| TicketQR | <b>4</b> / 文払目 | 理          |                     |        | ロクアウト                  |
|          | 支払管            | Ŧ₽         |                     |        |                        |
|          | XIAE           | ÷±         |                     |        |                        |
| 支払管理     | ■ CSV出力        |            |                     |        | お客様番号 Q 🖬 🔗            |
|          | C) THE REPORT  | ユーザー種別     | 支払完了日時              | 合計金額   | 注文番号                   |
|          | 100173236      | アプリ(プ)     | 2021/09/24 13:22:22 | ¥1.000 | t210924132222630dujivy |
|          | 100173236      | アプリ(プ)     | 2021/09/24 13:00:09 | ¥1,000 | t210924130009696vh3z15 |
|          | 100173236      | アプリ(プ)     | 2021/09/24 13:00:01 | ¥2.000 | t210924130001277ophbm3 |
|          | 100173236      | アプリ(プ)     | 2021/09/24 12:59:52 | ¥2,000 | t2109241259528479zbrah |
|          | 100173236      | アプリ(プ)     | 2021/09/24 11:57:15 | ¥1.000 | t210924115715094lm0p8g |
|          | 100173236      | アプリ(プ)     | 2021/09/24 11:57:02 | ¥200   | t210924115702924sx7u5s |
|          | 100173236      | アプリ(プ)     | 2021/09/24 11:56:54 | ¥200   | t210924115654653zvm491 |
|          | 100173236      | アプリ(プ)     | 2021/09/24 11:56:43 | ¥500   | t210924115643849aiouof |
|          | 100173236      | アプリ(プ)     | 2021/09/24 11:56:30 | ¥200   | t2109241156309721by0r3 |
|          | 100173236      | アプリ(プ)     | 2021/09/24 11:55:57 | ¥500   | t210924115557116nc468u |
|          | 100173236      | アプリ(プ)     | 2021/09/22 16:23:22 | ¥2.000 | t210922162322963v9b2jc |
|          | 100173236      | アプリ(プ)     | 2021/09/17 15:23:40 | ¥200   | t210917152340156s6ax8m |

# ②開始日・終了日を同じ日を指定し[CSV出力] をクリックします

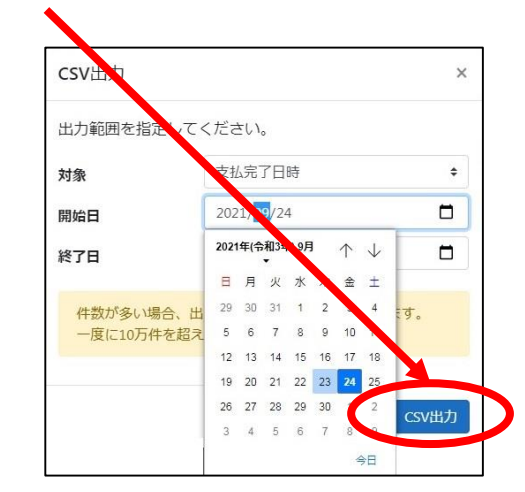

### ③できあがった csvファイルを開きます

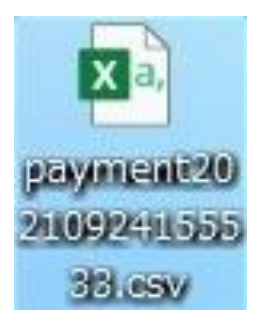

#### ④列TotalAmountの直下のセルを選びます

| 1  | A              | В        | С               | D           | E                      |
|----|----------------|----------|-----------------|-------------|------------------------|
| 1  | CustomerNumber | UsetType | PaidTime        | TotalAmount | OrderNo                |
| 2  | 100173236      | アプリ(プ)   | 2021/9/24 13:22 | 1000        | t210924132222630dujivy |
| 3  | 100173236      | アプリ(フ)   | 2021/9/24 13:00 | 1000        | t210924130009696vh3z15 |
| 4  | 100173236      | アプリ(プ)   | 2021/9/24 13:00 | 2000        | t210924130001277ophbm3 |
| 5  | 100173236      | アプリ(プ)   | 2021/9/24 12:59 | 2000        | t2109241259528479zbrah |
| 6  | 100173236      | アプリ(プ)   | 2021/9/24 11:57 | 1000        | t210924115715094lm0p8g |
| 7  | 100173236      | アプリ(プ)   | 2021/9/24 11:57 | 200         | t210924115702924sx7u5s |
| 8  | 100173236      | アプリ(プ)   | 2021/9/24 11:56 | 200         | t210924115654653zvm491 |
| 9  | 100173236      | アプリ(プ)   | 2021/9/24 11:56 | 500         | t210924115643849aiouof |
| 10 | 100173236      | アプリ(プ)   | 2021/9/24 11:56 | 200         | t2109241156309721by0r3 |
| 11 | 100173236      | アプリ(プ)   | 2021/9/24 11:55 | 500         | t210924115557116nc468u |
| 12 |                |          |                 |             |                        |

### 10. Excel を使用した集計方法(日別売上を集計②)

### ⑤ [数式] → [オートSUM] を選びます

| ファ          | Pril             挿入                                     | ページレー                                                               | (アウ 数式 テ                                                       | 夕 校閲             | 表示 開発 /                              |
|-------------|---------------------------------------------------------|---------------------------------------------------------------------|----------------------------------------------------------------|------------------|--------------------------------------|
| )<br>関<br>挿 | $f_X$ $\sum_{\substack{ 1-h \\ \text{SUM } \vee \ }}$ 过 | <ul> <li>財務<br/><ul> <li>注<br/>・</li> <li>関数</li> </ul> </li> </ul> | A<br>文字列 日付/時刻 検索/<br>操作 × × × × × × × × × × × × × × × × × × × | 行列数学/三角 そ0     関 | ・・・・・・・・・・・・・・・・・・・・・・・・・・・・・・・・・・・・ |
| D           | 12 • i ×                                                | $\checkmark f_x$                                                    |                                                                |                  |                                      |
| 1           | A                                                       | В                                                                   | С                                                              | D                | E                                    |
| 1           | CustomerNumber                                          | UserType                                                            | PaidTime                                                       | TotalAmount      | OrderNo                              |
| 2           | 100173236                                               | アプリ(プ)                                                              | 2021/9/24 13:22                                                | 1000             | t210924132222                        |
| 3           | 100173236                                               | アプリ(プ)                                                              | 2021/9/24 13:00                                                | 1000             | t210924130009                        |
| 4           | 100173236                                               | アプリ(プ)                                                              | 2021/9/24 13:00                                                | 2000             | t210924130001                        |
| 5           | 100173236                                               | アプリ(プ)                                                              | 2021/9/24 12:59                                                | 2000             | t210924125952                        |
| 6           | 100173236                                               | アプリ(プ)                                                              | 2021/9/24 11:57                                                | 1000             | t210924115715                        |
| 7           | 100173236                                               | アプリ(プ)                                                              | 2021/9/24 11:57                                                | 200              | t210924115702                        |
| 8           | 100173236                                               | アプリ(プ)                                                              | 2021/9/24 11:56                                                | 200              | t210924115654                        |
| 9           | 100173236                                               | アプリ(プ)                                                              | 2021/9/24 11:56                                                | 500              | t210924115643                        |
| 10          | 100173236                                               | アプリ(プ)                                                              | 2021/9/24 11:56                                                | 200              | t210924115630                        |
| 11          | 100173236                                               | アプリ(プ)                                                              | 2021/9/24 11:55                                                | 500              | t210924115557                        |
| 12          |                                                         |                                                                     |                                                                | · "              |                                      |
| 10          |                                                         |                                                                     |                                                                |                  |                                      |

### ⑥キーボード [Enter] を押します

| 1  | A              | В        | С               | D                   | E               |
|----|----------------|----------|-----------------|---------------------|-----------------|
| 1  | CustomerNumber | UserType | PaidTime        | TotalAmount         | OrderNo         |
| 2  | 100173236      | アプリ(プ)   | 2021/9/24 13:22 | 1000                | t21092413222263 |
| 3  | 100173236      | アプリ(プ)   | 2021/9/24 13:00 | 1000                | t21092413000969 |
| 4  | 100173236      | アプリ(プ)   | 2021/9/24 13:00 | 20 <mark>0</mark> 0 | t21092413000127 |
| 5  | 100173236      | アプリ(プ)   | 2021/9/24 12:59 | 2000                | t21092412595284 |
| 6  | 100173236      | アプリ(プ)   | 2021/9/24 11:57 | 1000                | t21092411571509 |
| 7  | 100173236      | アプリ(プ)   | 2021/9/24 11:57 | 200                 | t21092411570292 |
| 8  | 100173236      | アプリ(プ)   | 2021/9/24 11:56 | 200                 | t21092411565465 |
| 9  | 100173236      | アプリ(プ)   | 2021/9/24 11:56 | 500                 | t21092411564384 |
| 10 | 100173236      | アプリ(プ)   | 2021/9/24 11:56 | 200                 | t21092411563097 |
| 11 | 100173236      | アプリ(プ)   | 2021/9/24 11:55 | 500                 | t21092411555711 |
| 12 |                |          |                 | =SUM(D2:D11         | L)              |
| 13 |                |          |                 | SUM(数值1, []         | 欸値2],)          |
| 14 |                |          |                 |                     |                 |

#### ⑦日別売上を表示します

| 1  | A              | В        | С               | D           |             |
|----|----------------|----------|-----------------|-------------|-------------|
| 1  | CustomerNumber | UserType | PaidTime        | TotalAmount | OrderNo     |
| 2  | 100173236      | アプリ(プ)   | 2021/9/24 13:22 | 1000        | t2109241322 |
| 3  | 100173236      | アプリ(プ)   | 2021/9/24 13:00 | 1000        | t2109241300 |
| 4  | 100173236      | アプリ(プ)   | 2021/9/24 13:00 | 2000        | t2109241300 |
| 5  | 100173236      | アプリ(プ)   | 2021/9/24 12:59 | 2000        | t2109241259 |
| 6  | 100173236      | アプリ(プ)   | 2021/9/24 11:57 | 1000        | t2109241157 |
| 7  | 100173236      | アプリ(プ)   | 2021/9/24 11:57 | 200         | t2109241157 |
| 8  | 100173236      | アプリ(プ)   | 2021/9/24 11:56 | 200         | t2109241156 |
| 9  | 100173236      | アプリ(プ)   | 2021/9/24 11:56 | 500         | t2109241156 |
| 10 | 100173236      | アプリ(プ)   | 2021/9/24 11:56 | 200         | t2109241156 |
| 11 | 100173236      | アプリ(プ)   | 2021/9/24 11:55 | 500         | t2109241155 |
| 12 |                |          | 6               | 8600        |             |
| 12 |                |          |                 |             |             |

## 11. Excel を使用した集計方法(月別売上を集計①)

#### ① [CSV出力] をクリックします 支払管理 ログアウト TicketQR 支扒管理 ຊ 🖬 🞜 CSVH7 お客様番号 7-15-188 支払完了日時 合計金額 注文番号 100173236 アプリ(プ) 2021/09/24 13:22:22 ¥1.000 t210924132222630duin 100173236 アプリノブ 2021/09/24 13:00:09 ¥1.000 +210924130009696vb3+15 100173236 100173236 アプリ(プ) 100173236 2021/09/24 11:57:1 100173236 2021/09/24 11:57:02 ¥200 100173236 アプリ(プ) 2021/09/24 11:56:54 ¥200 100173236 アプリノフ 2021/09/24 11:56:43 100173236 2021/09/24 11:56:30 100173236 アプリノブ 2021/09/24 11:55:57 ¥500 t210924115557116nc468 アプリ(プ) 100173236 2021/09/22 16:23:22 ¥2.000 t210922162322963v9b2ic 100173236 アプリノブ 2021/09/17 15:23:40 ¥200 t210917152340156s6ax8

# ②開始日に1日、終了日に月末を指定し[CSV出力]をクリックします

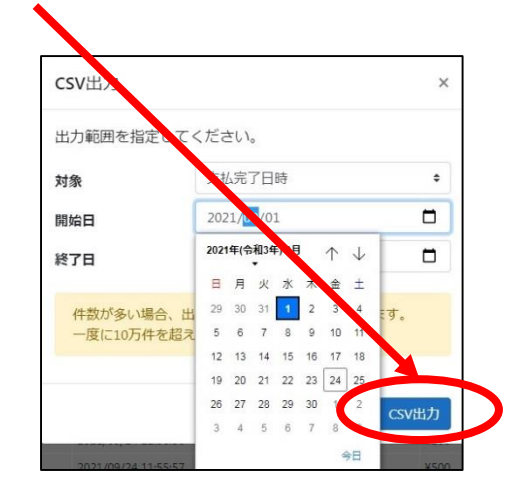

### ③できあがった csvファイルを開きます

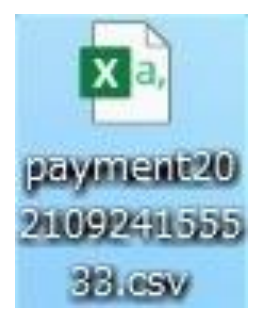

### ④列TotalAmountの直下のセルを選びます

| 1  | A              | В        | С               | D           | E                      |
|----|----------------|----------|-----------------|-------------|------------------------|
| 1  | CustomerNumber | Use.Type | PaidTime        | TotalAmount | OrderNo                |
| 2  | 100173236      | アプリ(プ)   | 2021/9/24 13:22 | 1000        | t210924132222630dujivy |
| 3  | 100173236      | アプリ(ブ)   | 2021/9/24 13:00 | 1000        | t210924130009696vh3z15 |
| 4  | 100173236      | アプリ(プ)   | 2021/9/24 13:00 | 2000        | t210924130001277ophbm3 |
| 5  | 100173236      | アプリ(プ)   | 2021/9/24 12:59 | 2000        | t2109241259528479zbrah |
| 6  | 100173236      | アプリ(プ)   | 2021/9/24 11:57 | 1000        | t210924115715094Im0p8g |
| 7  | 100173236      | アプリ(プ)   | 2021/9/24 11:57 | 200         | t210924115702924sx7u5s |
| 8  | 100173236      | アプリ(プ)   | 2021/9/24 11:56 | 200         | t210924115654653zvm491 |
| 9  | 100173236      | アプリ(プ)   | 2021/9/24 11:56 | 500         | t210924115643849aiouof |
| 10 | 100173236      | アプリ(プ)   | 2021/9/24 11:56 | 200         | t2109241156309721by0r3 |
| 11 | 100173236      | アプリ(プ)   | 2021/9/24 11:55 | 500         | t210924115557116nc468u |
| 12 |                |          |                 |             |                        |

17

### 12. Excel を使用した集計方法(月別売上を集計②)

### ⑤ [数式] → [オートSUM] を選びます

| ファ                                                                                                    | Pril             挿入 | ページレー    | (アウ 数式 ラ        | 夕 校閲        | 表示 開発 /       |  |  |  |  |
|----------------------------------------------------------------------------------------------------|---------------------|----------|-----------------|-------------|---------------|--|--|--|--|
| fx         ∑         資         目         ?         A         ©         Q         日           開数の<br>挿入         オート         最後少た         財務         論理         文字列         日付/跨刻 検索/行列         数学/三角 その他の<br>関数         公         公 |                     |          |                 |             |               |  |  |  |  |
| D12 $\checkmark$ : $\times \checkmark f_{e}$                                                                                                    |                     |          |                 |             |               |  |  |  |  |
| 1                                                                                                    | A                   | В        | С               | D           | E             |  |  |  |  |
| 1                                                                                                    | CustomerNumber      | UserType | PaidTime        | TotalAmount | OrderNo       |  |  |  |  |
| 2                                                                                                    | 100173236           | アプリ(プ)   | 2021/9/24 13:22 | 1000        | t210924132222 |  |  |  |  |
| 3                                                                                                    | 100173236           | アプリ(プ)   | 2021/9/24 13:00 | 1000        | t210924130009 |  |  |  |  |
| 4                                                                                                    | 100173236           | アプリ(プ)   | 2021/9/24 13:00 | 2000        | t210924130001 |  |  |  |  |
| 5                                                                                                    | 100173236           | アプリ(プ)   | 2021/9/24 12:59 | 2000        | t210924125952 |  |  |  |  |
| 6                                                                                                    | 100173236           | アプリ(プ)   | 2021/9/24 11:57 | 1000        | t210924115715 |  |  |  |  |
| 7                                                                                                    | 100173236           | アプリ(プ)   | 2021/9/24 11:57 | 200         | t210924115702 |  |  |  |  |
| 8                                                                                                    | 100173236           | アプリ(プ)   | 2021/9/24 11:56 | 200         | t210924115654 |  |  |  |  |
| 9                                                                                                    | 100173236           | アプリ(プ)   | 2021/9/24 11:56 | 500         | t210924115643 |  |  |  |  |
| 10                                                                                                    | 100173236           | アプリ(プ)   | 2021/9/24 11:56 | 200         | t210924115630 |  |  |  |  |
| 11                                                                                                    | 100173236           | アプリ(プ)   | 2021/9/24 11:55 | 500         | t210924115557 |  |  |  |  |
| 12                                                                                                    |                     |          |                 | · "         |               |  |  |  |  |
| 10                                                                                                    |                     |          |                 |             |               |  |  |  |  |

### ⑥キーボード [Enter] を押します

| 1  | A              | В        | С               | D           | E               |
|----|----------------|----------|-----------------|-------------|-----------------|
| 1  | CustomerNumber | UserType | PaidTime        | TotalAmount | OrderNo         |
| 2  | 100173236      | アプリ(プ)   | 2021/9/24 13:22 | 1000        | t21092413222263 |
| 3  | 100173236      | アプリ(プ)   | 2021/9/24 13:00 | 1000        | t21092413000969 |
| 4  | 100173236      | アプリ(プ)   | 2021/9/24 13:00 | 2000        | t21092413000127 |
| 5  | 100173236      | アプリ(プ)   | 2021/9/24 12:59 | 2000        | t21092412595284 |
| 6  | 100173236      | アプリ(プ)   | 2021/9/24 11:57 | 1000        | t21092411571509 |
| 7  | 100173236      | アプリ(プ)   | 2021/9/24 11:57 | 200         | t21092411570292 |
| 8  | 100173236      | アプリ(プ)   | 2021/9/24 11:56 | 200         | t21092411565465 |
| 9  | 100173236      | アプリ(プ)   | 2021/9/24 11:56 | 500         | t21092411564384 |
| 10 | 100173236      | アプリ(プ)   | 2021/9/24 11:56 | 200         | t21092411563097 |
| 11 | 100173236      | アプリ(プ)   | 2021/9/24 11:55 | 500         | t21092411555711 |
| 12 |                |          |                 | =SUM(D2:D11 | þ               |
| 13 |                |          |                 | SUM(数值1,[   | 效値2],)          |
| 14 |                |          |                 |             |                 |

#### ⑦月別売上を表示します

| 1  | A              | В        | С               | D           |             |
|----|----------------|----------|-----------------|-------------|-------------|
| 1  | CustomerNumber | UserType | PaidTime        | TotalAmount | OrderNo     |
| 2  | 100173236      | アプリ(プ)   | 2021/9/24 13:22 | 1000        | t2109241322 |
| 3  | 100173236      | アプリ(プ)   | 2021/9/24 13:00 | 1000        | t2109241300 |
| 4  | 100173236      | アプリ(プ)   | 2021/9/24 13:00 | 2000        | t2109241300 |
| 5  | 100173236      | アプリ(プ)   | 2021/9/24 12:59 | 2000        | t2109241259 |
| 6  | 100173236      | アプリ(プ)   | 2021/9/24 11:57 | 1000        | t2109241157 |
| 7  | 100173236      | アプリ(プ)   | 2021/9/24 11:57 | 200         | t2109241157 |
| 8  | 100173236      | アプリ(プ)   | 2021/9/24 11:56 | 200         | t2109241156 |
| 9  | 100173236      | アプリ(プ)   | 2021/9/24 11:56 | 500         | t2109241156 |
| 10 | 100173236      | アプリ(プ)   | 2021/9/24 11:56 | 200         | t2109241156 |
| 11 | 100173236      | アプリ(プ)   | 2021/9/24 11:55 | 500         | t2109241155 |
| 12 |                |          | 6               | 8600        |             |
| 12 |                |          |                 |             |             |

13. 店舗用管理メニューの終了

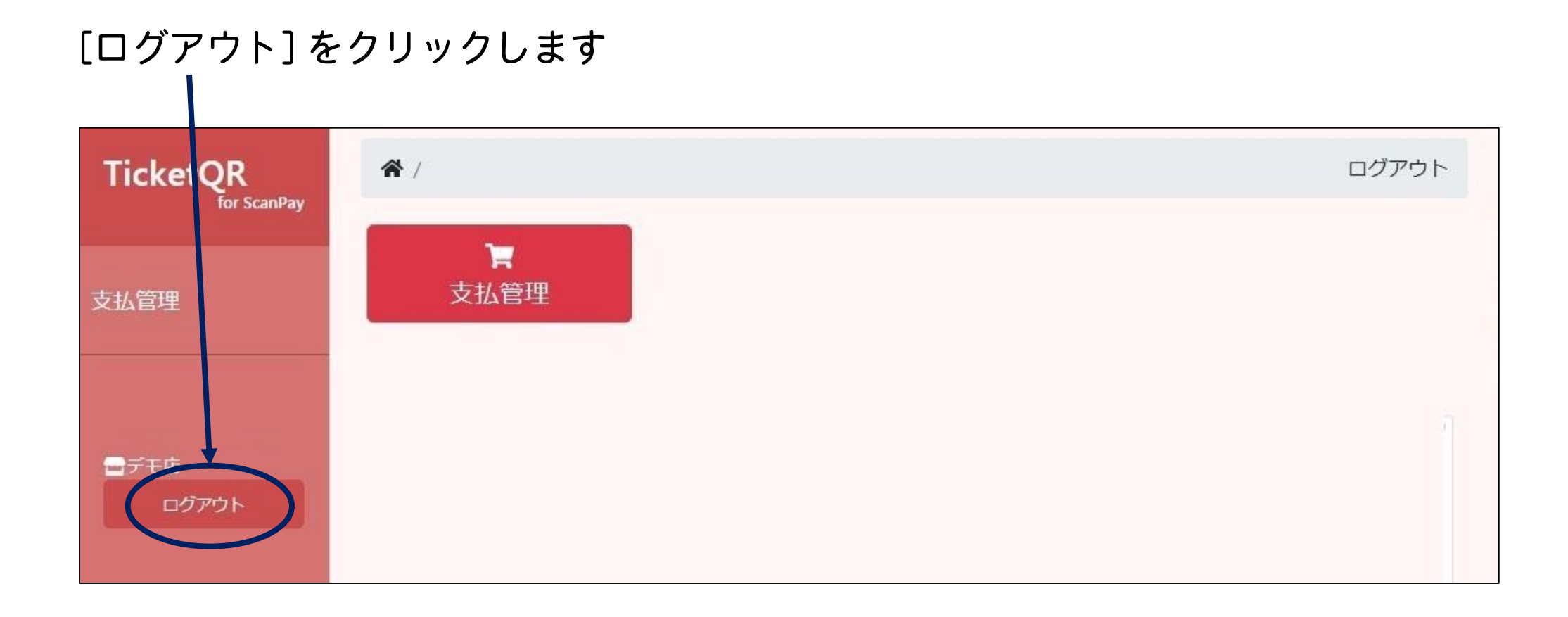